# 在Sx500系列堆疊式交換機上建立和配置IP組播組

# 目標

本文介紹如何設定通過組播進行通訊,但通過其IP地址標識其組成員的組。請注意,這不是一個VLAN,但它會使用一個VLAN。本文介紹IP組播組的過濾、新增和刪除。

附註:請參閱在Sx500系列堆疊式交換機上配置組播屬性一文,以配置基本組播屬性。

## 適用裝置

·Sx500系列堆疊式交換器

## 軟體版本

·v1.3.0.62

# 系統配置

#### IP多點傳送群組的過濾

步驟1.登入到Web配置實用程式,然後選擇Multicast > IP Multicast Group Address。將開啟 IP Multicast Group Address頁面:

| IP Multicast Group Address                                                                                                    |                   |
|----------------------------------------------------------------------------------------------------|-------------------|
| The Bridge Multicast Filtering is currently enabled.<br>For IP Multicast Configuration to be effective, the Bridge Multicast Filtering must be | enabled.          |
| IP Multicast Group Address Table                                                                                                    |                   |
| Filter. VLAN ID equals to 1 (Range: 1 - 4094)                                                                                                  |                   |
| ✓ IP Version equals to Version 4 ▼                                                                                                    |                   |
| IP Multicast Group Address equals to 225.168.1.1                                                                                               |                   |
| Source IP Address equals to 192.168.1.1                                                                                                    | Go Clear Filter   |
| VLAN ID IP Multicast Group Address                                                                                                    | Source IP Address |
| 1 225.168.1.1                                                                                                    | 192.168.1.1       |
| Add Delete Details                                                                                                    |                   |

步驟2.選中Filter欄位中的所需過濾覈取方塊。

·VLAN ID等於 — 輸入要顯示的組的VLAN ID。ID號介於1和4094之間。

·IP版本等於 — 選擇IP組播組使用的協定版本;IPv4或IPv6。

·IP組播組地址等於 — 輸入要顯示的組播組的IP地址。第一組數字的值必須介於224和239之 間。

·源IP地址等於 — 輸入傳送訊號的裝置的IP地址。如果組的轉發模式設定為(\*,G),則新增星 號(\*)作為目標。

| IP Mu                | Iticast Group A                                   | Address                                                                                   |                 |
|----------------------|---------------------------------------------------|-------------------------------------------------------------------------------------------|-----------------|
| The Brid<br>For IP M | dge Multicast Filtering<br>ulticast Configuration | is currently enabled.<br>In to be effective, the Bridge Multicast Filtering must be enabl | ed.             |
| IP Mul               | ticast Group Addres                               | s Table                                                                                   |                 |
| Filter:              | VLAN ID equal                                     | ls to 1 (Range: 1 - 4094)                                                                 |                 |
|                      | ✓ IP Version equ                                  | als to Version 4 💌                                                                        |                 |
|                      | ✓ IP Multicast Gro                                | oup Address equals to 225.168.1.1                                                         |                 |
|                      | Source IP Add                                     | ress equals to 192.168.1.1                                                                | Go Clear Filter |
|                      | VLAN ID                                           | IP Multicast Group Address Sour                                                           | ce IP Address   |
|                      | 1                                                 | 225.168.1.1 192.                                                                          | 168.1.1         |
| Ad                   | d Delete                                          | Details                                                                                   |                 |

#### 新增IP組播組

步驟1.登入到Web配置實用程式並選擇Multicast > IP Multicast Group Address。將開啟*IP Multicast Group Address*頁面:

| IP Mu    | Iticast Group A                                  | ddress                                                                                      |                   |
|----------|--------------------------------------------------|---------------------------------------------------------------------------------------------|-------------------|
| The Brid | ge Multicast Filtering<br>ulticast Configuration | is currently enabled.<br>to be effective, the Bridge Multicast Filtering must be effective. | nabled.           |
| IP Mult  | icast Group Address                              | s Table                                                                                     |                   |
| Filter:  | VLAN ID equal                                    | sto 1 (Range: 1 - 4094)                                                                     |                   |
|          | ✓ IP Version equ:                                | als to Version 4 💌                                                                          |                   |
|          | ✓ IP Multicast Gro                               | up Address equals to 225.168.1.1                                                            |                   |
|          | Source IP Addr                                   | ess equals to 192.168.1.1                                                                   | Go Clear Filter   |
|          | VLAN ID                                          | IP Multicast Group Address                                                                  | Source IP Address |
|          | 1                                                | 225.168.1.1                                                                                 | 192.168.1.1       |
| Add      | d Delete                                         | Details                                                                                     |                   |

步驟2.按一下Add新增靜態IP組播組地址。系統將顯示Add IP Multicast Group Address視窗。

| VLAN ID:                   | 1 (Range: 1         | - 4094) |
|----------------------------|---------------------|---------|
| IP Version:                | Version 6 Version 4 |         |
| P Multicast Group Address: | 225.168.1.1         |         |
| Source Specific:           | Include             |         |
| Source IP Address:         | 192.168.1.1         |         |

步驟3.在VLAN ID欄位中,輸入您要建立的群組的VLAN ID。ID號必須介於1和4094之間。

| VLAN ID:                    | 1                   | (Range: 1 - 4094) |
|-----------------------------|---------------------|-------------------|
| IP Version:                 | Version 6 Version 6 | ersion 4          |
| IP Multicast Group Address: | 225.168.1.1         |                   |
| Source Specific:            | Include             |                   |
| Source IP Address:          | 192.168.1.1         |                   |

步驟4.在「*IP Version」欄位中*,按一下「**Version 4**」或「**Version 6**」作為所需的網路通訊協 定。

| VLAN ID:                    | 1           | (Range: 1 - 4094) |
|-----------------------------|-------------|-------------------|
| IP Version:                 | Version 6 💿 | Version 4         |
| IP Multicast Group Address: | 225.168.1.1 |                   |
| Source Specific:            | Include     |                   |
| Source IP Address:          | 192.168.1.1 |                   |

步驟5.在*IP Multicast Group Address* 欄位中,輸入要顯示的組播組的IP地址。第一組數字的 值必須介於224和239之間。

| VLAN ID:                    | 1 (Range: 1 - 4     | 4094) |
|-----------------------------|---------------------|-------|
| IP Version:                 | Version 6 Version 4 |       |
| IP Multicast Group Address: | 225.168.1.1         |       |
| Source Specific:            | Include             |       |
| Source IP Address:          | 192,168,1,1         |       |

步驟6.(可選)如果組中的組播具有特定源,請選中*Source Specific*欄位中的**Include**覈取方塊 。

Timesaver:如果在步驟6中未選中Include,請跳到步驟8。

| AN ID:                   | (Range: 1 - 4094)    |
|--------------------------|----------------------|
| Version:                 | Version 6  Version 4 |
| Multicast Group Address: | 225.168.1.1          |
| ource Specific:          | Include              |
| ource IP Address:        | 192.168.1.1          |
| Jurce IP Address.        | 192.108.1.1          |

步驟7.在「IP Source Address」欄位中,輸入要在多點傳播群組中包含的來源位址。

| IP Version:                 | Version 6 Version 4 |
|-----------------------------|---------------------|
| IP Multicast Group Address: | 225.168.1.1         |
| Source Specific:            | Include             |
| Source IP Address:          | 192.168.1.1         |

步驟8.按一下Apply。這會將IP組播組和更新新增到裝置。

## IP多點傳送群組規範

步驟1.登入到Web配置實用程式,然後選擇**Multicast > IP Multicast Group Address。**將開啟 *IP Multicast Group Address*頁面:

| IP Mul  | Iticast Group Addres                 | s Table                    |  |                 |              |  |  |  |  |  |  |  |
|---------|--------------------------------------|----------------------------|--|-----------------|--------------|--|--|--|--|--|--|--|
| Filter: | (Range: 1 - 4094)                    |                            |  |                 |              |  |  |  |  |  |  |  |
|         | IP Version equals to Version 4       |                            |  |                 |              |  |  |  |  |  |  |  |
|         | IP Multicast Group Address equals to |                            |  |                 |              |  |  |  |  |  |  |  |
|         | Source IP Addre                      | ess equals to              |  | Go              | Clear Filter |  |  |  |  |  |  |  |
|         | VLAN ID                              | IP Multicast Group Address |  | Source IP Addre | SS           |  |  |  |  |  |  |  |
| V       |                                      | 225.168.1.1                |  | 192.168.1.1     |              |  |  |  |  |  |  |  |
|         | 3                                    | 225.168.1.1                |  | *               |              |  |  |  |  |  |  |  |
| Ad      | d Delete                             | Details                    |  |                 |              |  |  |  |  |  |  |  |

步驟2.要配置和顯示IP組地址,請檢查地址,然後按一下**Details**。出現「*IP Multicast Interface Settings*」視窗。

| VLAN ID:     |          |         | 1       |          |          |       |     |     |     |      |      |      |      |
|--------------|----------|---------|---------|----------|----------|-------|-----|-----|-----|------|------|------|------|
| IP Version   |          |         | V       | ersion 4 |          |       |     |     |     |      |      |      |      |
| IP Multica   | st Grou  | p Addre | 55: 22  | 25.168.1 | .1       |       |     |     |     |      |      |      |      |
| Source IP    | Addres   | 5.      | 19      | 32.168.1 | .1       |       |     |     |     |      |      |      |      |
| Filter: Inte | erface 1 | Type eq | uals to | Port o   | f Unit 1 | 1/1 💌 | Go  |     |     |      |      |      |      |
| Interface    | GE1      | GE2     | GE3     | Port o   | f Unit 2 | 2/1   | GE7 | GE8 | GE9 | GE10 | GE11 | GE12 | GE13 |
| Static       | 0        | 0       | 0       | Port of  | / Unit 3 | 3/2   | 0   | 0   | 0   | 0    | 0    | 0    | 0    |
| Dynamic      | 0        | 0       | 0       | LAG      | r Unit 4 | 1/2   | 0   | 0   | 0   | 0    | 0    | 0    | 0    |
| Forbidden    | 0        | 0       | 0       | -        | 0        | -     | 0   | 0   | 0   | 0    | 0    | 0    | 0    |
| None         | ۰        |         | ۰       | ۰        | ۰        |       |     | ۰   |     |      | ۰    | ۰    |      |
| Interface    | GE27     | GE28    |         |          |          |       |     |     |     |      |      |      |      |
| Static       | 0        | 0       |         |          |          |       |     |     |     |      |      |      |      |
| Dynamic      | 0        | 0       |         |          |          |       |     |     |     |      |      |      |      |
| Forbidden    | 0        | 0       |         |          |          |       |     |     |     |      |      |      |      |
|              |          |         |         |          |          |       |     |     |     |      |      |      |      |

步驟3.在*Interface Type*下拉欄位中,選擇**Port**或**LAG**以檢視埠或LAG。預設選項為埠。選擇選 項後,按一下**Go**。

| VLAN ID:<br>IP Version:<br>IP Multicas | t Group | p Addres       | 1<br>Vei<br>35: 22 | rsion 4<br>5.168.1 | .1        |      |     |     |     |      |      |      |      |      |      |      |      |      |      |      |      |      |      |      |
|----------------------------------------|---------|----------------|--------------------|--------------------|-----------|------|-----|-----|-----|------|------|------|------|------|------|------|------|------|------|------|------|------|------|------|
| Filter: Inte                           | nace 1  | o.<br>))pe equ | uals to            | Porto              | of Unit 1 | /1 💌 | Go  |     |     |      |      |      |      |      |      |      |      |      |      |      |      |      |      |      |
| Interface                              | GE1     | GE2            | GE3                | GE4                | GE5       | GE6  | GE7 | GEB | GE9 | GE10 | GE11 | GE12 | GE13 | GE14 | GE15 | GE16 | GE17 | GE18 | GE19 | GE20 | GE21 | GE22 | GE23 | GE24 |
| Static                                 | 0       | 0              | 0                  | 0                  | 0         | 0    | 0   | 0   | 0   | 0    | 0    | 0    | 0    | 0    | 0    | 0    | 0    | 0    | 0    | 0    | 0    | 0    | 0    | 0    |
| Dynamic                                | 0       | 0              | 0                  | 0                  | 0         | 0    | 0   | 0   | 0   | 0    | 0    | 0    | 0    | 0    | 0    | 0    | 0    | 0    | 0    | 0    | 0    | 0.   | 0    | 0    |
| Forbidden                              | 0       | 0              | 0                  | 0                  | 0         | 0    | 0   | 0   | 0   | 0    | 0    | 0    | 0    | 0    | 0    | 0    | 0    | 0    | 0    | 0    | 0    | 0    | 0    | 0    |
| None                                   | ۰       | ۲              | ۲                  | ۲                  | ۲         | ۲    | ۲   | ۲   | ۲   | ۲    | ۲    | ۲    |      | ۲    | ۲    | ۲    | ۲    | ۲    | ۲    | ۲    | ۰    | ۲    | ۲    | ۲    |
| Interface                              | GE27    | GE28           |                    |                    |           |      |     |     |     |      |      |      |      |      |      |      |      |      |      |      |      |      |      |      |
| Static                                 | 0       | 0              |                    |                    |           |      |     |     |     |      |      |      |      |      |      |      |      |      |      |      |      |      |      |      |
| Dynamic                                | 0       | 0              |                    |                    |           |      |     |     |     |      |      |      |      |      |      |      |      |      |      |      |      |      |      |      |
| Forbidden                              | 0       | 0              |                    |                    |           |      |     |     |     |      |      |      |      |      |      |      |      |      |      |      |      |      |      |      |
| None                                   | ۲       | ۲              |                    |                    |           |      |     |     |     |      |      |      |      |      |      |      |      |      |      |      |      |      |      |      |
| Apply                                  |         | Close          |                    |                    |           |      |     |     |     |      |      |      |      |      |      |      |      |      |      |      |      |      |      |      |

第4步:對於每個介面,選擇以下選項之一:

·靜態 — 將介面作為靜態成員連線到組播組。

·禁止 — 表示禁止此連線埠透過此VLAN加入群組

·無 — 表示連線埠目前不是此VLAN上多點傳送的成員。這是預設設定,直到選擇了「靜態」 或「禁止」。

| VLAN ID:                                |          |        | 1       |       |          |      |     |     |     |      |      |      |      |      |      |      |      |      |      |      |      |      |      |      |
|-----------------------------------------|----------|--------|---------|-------|----------|------|-----|-----|-----|------|------|------|------|------|------|------|------|------|------|------|------|------|------|------|
| IP Version: Version 4                   |          |        |         |       |          |      |     |     |     |      |      |      |      |      |      |      |      |      |      |      |      |      |      |      |
| IP Multicast Group Address: 225.168.1.1 |          |        |         |       |          |      |     |     |     |      |      |      |      |      |      |      |      |      |      |      |      |      |      |      |
| Source IP Address: 192.168.1.1          |          |        |         |       |          |      |     |     |     |      |      |      |      |      |      |      |      |      |      |      |      |      |      |      |
|                                         |          |        |         |       |          |      |     |     |     |      |      |      |      |      |      |      |      |      |      |      |      |      |      |      |
| Filter: Inte                            | rface 1  | )pe eq | uals to | Porto | f Unit 1 | /1 💌 | Go  |     |     |      |      |      |      |      |      |      |      |      |      |      |      |      |      |      |
| Interface                               | GE1      | GE2    | GE3     | GE4   | GE5      | GE6  | GE7 | GEB | GE9 | GE10 | GE11 | GE12 | GE13 | GE14 | GE15 | GE16 | GE17 | GE18 | GE19 | GE20 | GE21 | GE22 | GE23 | GE24 |
| Static                                  | 0        | 0      | 0       | 0     | 0        | 0    | 0   | 0   | 0   | 0    | 0    | 0    | 0    | 0    | 0    | 0    | 0    | 0    | 0    | 0    | 0    | 0    | 0    | 0    |
| Dynamic                                 | 0        | 0      | 0       | 0     | 0        | 0    | 0   | 0   | 0   | 0    | 0    | 0    | 0    | 0.   | 0    | 0    | 0    | 0    | 0    | 0    | 0    | 0.   | 0    | 0    |
| Forbidden                               | 0        | 0      | 0       | 0     | 0        | 0    | 0   | 0   | 0   | 0    | 0    | 0    | 0    | 0    | 0    | 0    | 0    | 0    | 0    | 0    | 0    | 0    | 0    | 0    |
| None                                    | ۲        | ۲      | ۲       | ۲     | ۲        | ۲    | ۲   | ۲   | ۲   | ۲    | ۲    | ۲    | ۲    | ۲    | ۲    | ۲    | ۲    | ۲    | ۲    | ۲    | ۲    | ۲    | ۲    | ۲    |
| Interface                               | GE27     | GE28   |         |       |          |      |     |     |     |      |      |      |      |      |      |      |      |      |      |      |      |      |      |      |
| Static                                  | 0        | 0      |         |       |          |      |     |     |     |      |      |      |      |      |      |      |      |      |      |      |      |      |      |      |
| Dynamic                                 | 0        | 0      |         |       |          |      |     |     |     |      |      |      |      |      |      |      |      |      |      |      |      |      |      |      |
| Forbidden                               | 0        | 0      |         |       |          |      |     |     |     |      |      |      |      |      |      |      |      |      |      |      |      |      |      |      |
| None                                    | ۰        | ۰      |         |       |          |      |     |     |     |      |      |      |      |      |      |      |      |      |      |      |      |      |      |      |
|                                         | <b>`</b> |        | _       |       |          |      |     |     |     |      |      |      |      |      |      |      |      |      |      |      |      |      |      |      |
| Apply                                   |          | Close  |         |       |          |      |     |     |     |      |      |      |      |      |      |      |      |      |      |      |      |      |      |      |

步驟5.按一下Apply。這會更新配置。

## 刪除IP組播組

步驟1.登入到Web配置實用程式,然後選擇**Multicast > IP Multicast Group Address。**將開啟 *IP Multicast Group Address*頁面:

| IP Multicast Group Address Table |                                      |                            |  |                  |              |  |  |  |  |  |  |
|----------------------------------|--------------------------------------|----------------------------|--|------------------|--------------|--|--|--|--|--|--|
| Filter:                          | VLAN ID equals                       |                            |  |                  |              |  |  |  |  |  |  |
|                                  | IP Version equals to Version 4       |                            |  |                  |              |  |  |  |  |  |  |
|                                  | IP Multicast Group Address equals to |                            |  |                  |              |  |  |  |  |  |  |
|                                  | Source IP Addre                      | ess equals to              |  | Go               | Clear Filter |  |  |  |  |  |  |
|                                  | VLAN ID                              | IP Multicast Group Address |  | Source IP Addres | s            |  |  |  |  |  |  |
| <b>V</b>                         |                                      | 225.168.1.1                |  | 192.168.1.1      |              |  |  |  |  |  |  |
|                                  | 3                                    | 225.168.1.1                |  | *                |              |  |  |  |  |  |  |
| Ad                               | d Delete                             | Details                    |  |                  |              |  |  |  |  |  |  |

步驟2.要從組播組刪除地址,請檢查地址,然後按一下Delete。